# Piattaforma servizi scolastici

Segnalazione assenze

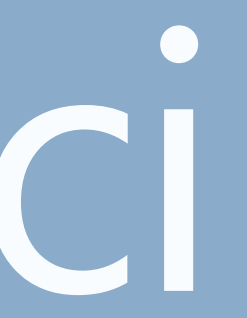

### **Come accedere**

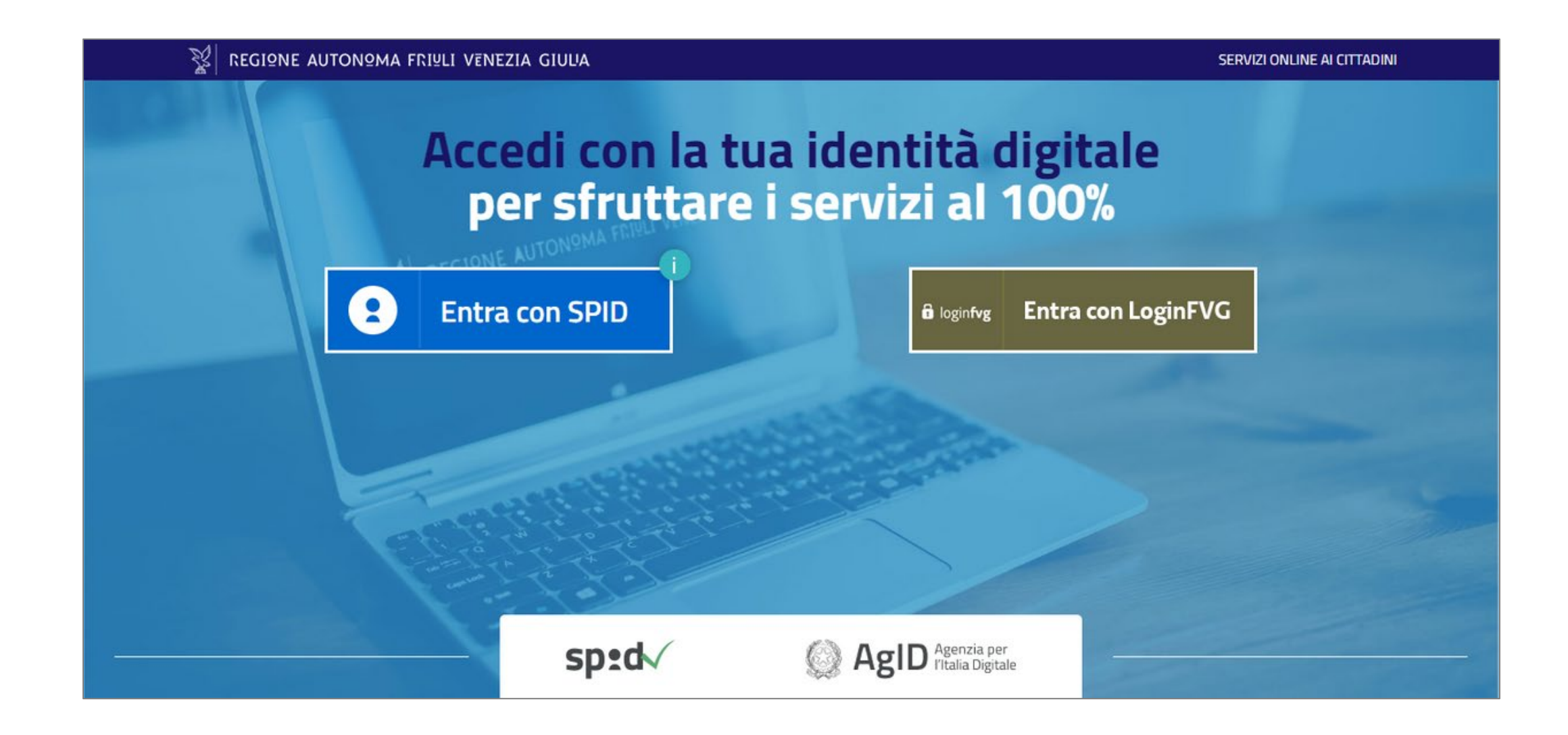

Per accedere alla piattaforma, è necessario munirsi di SPID ed accedere, inserendo le proprie credenziali, cliccando sul pulsante dedicato.

## **Tipologie di assenze e segnalazione**

La segnalazione dell'assenza da parte dei genitori è utile ai fini del corretto calcolo dei pasti usufruiti dal minore in un certo mese. La funzionalità è quindi da essere utilizzata solo dai genitori di minori iscritti al servizio mensa.

Sulla piattaforma dei servizi scolastici è possibile segnalare l'assenza del minore in due modalità:

#### 1 – Segnalazione assenza per il giorno stesso

Questo tipo di segnalazione va fatta tassativamente entro le ore 9 del mattino del giorno di pertinenza. Dopo tale orario non sarà possibile inserire l'assenza e il sistema restituirà un messaggio di errore.

#### 2 – Segnalazione assenza per un giorno futuro, diverso dal giorno stesso, o per un periodo di tempo prolungato

Se si inserisce un'assenza pianificata che abbia come data di inizio un giorno successivo al giorno in cui si effettua l'operazione o si voglia inserire un periodo di assenza che abbia come data di inizio un giorno futuro, è possibile farlo anche dopo le ore 9.

Per segnalare l'assenza, è necessario innanzitutto selezionare il minore per il quale si intende indicare l'assenza cliccando sul relativo pulsante VISUALIZZA SCHEDA.

CONTATTI

disponibili.

Email\*: t@t.it

E-Mail Note:

#### Servizi scolastici

Home / terzodaguileia terzodaguileia

< Indietro

#### **GENITORE / TUTORE**

Inserisci i dati dei tuoi figli / minori di cui sei tutore legale e procedi all'iscrizione dei servizi scolastici erogati dal Comune.

Clicca sul bottone "+ AGGIUNGI" per ogni figlio / minore che intendi inserire.

Clicca su "VISUALIZZA SCHEDA" per vedere i dati del figlio / minore selezionato, modificarli, completare l'anagrafica familiare e prenotare i servizi scolastici

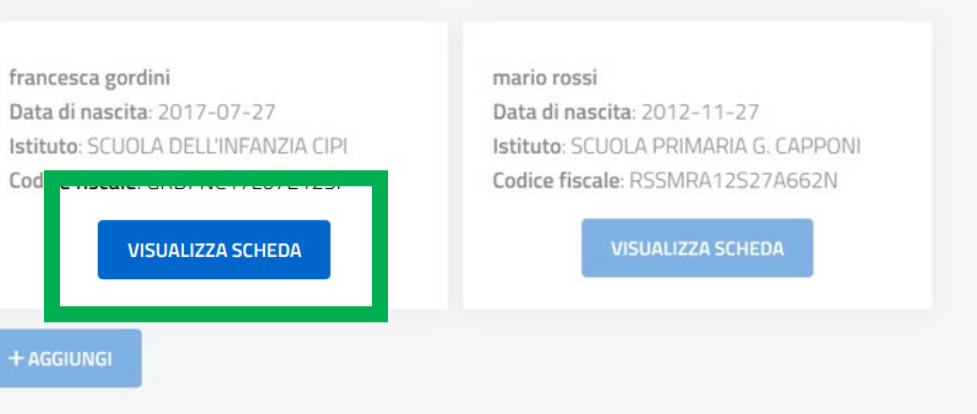

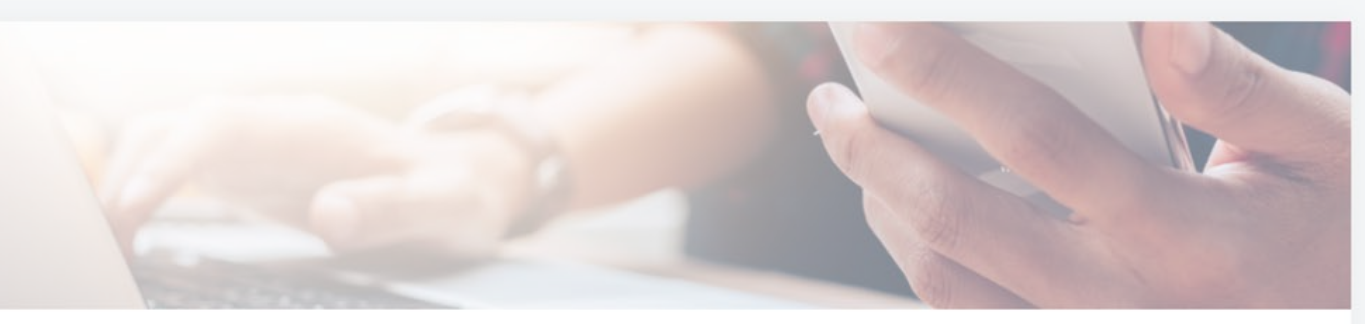

Inserisci i dati delle persone da contattare in caso di necessità

#### CONTATTO PRINCIPALE

Nome e cognome contatto principale\*: terzodaguileia terzodaguilei

Telefono contatto principale\*: 04331234567

Indirizzo\* Via Padriciano 99

Preferenze\*:

## Box Assenze – segnala assenza per oggi

Nella pagina SCHEDA MINORE che si aprirà, è presente un box ASSENZE (vd. immagine a destra).

All'interno del box, ci sono due pulsanti attraverso i quali è possibile effettuare le due operazioni descritte prima:

per inserire l'assenza per la giornata 1 – pulsante SEGNALA ASSENZA PER OGGI corrente entro le ore 9 del mattino. Al click, si apre un pop-up che chiede la conferma dell'azione. Per confermare, premere OK.

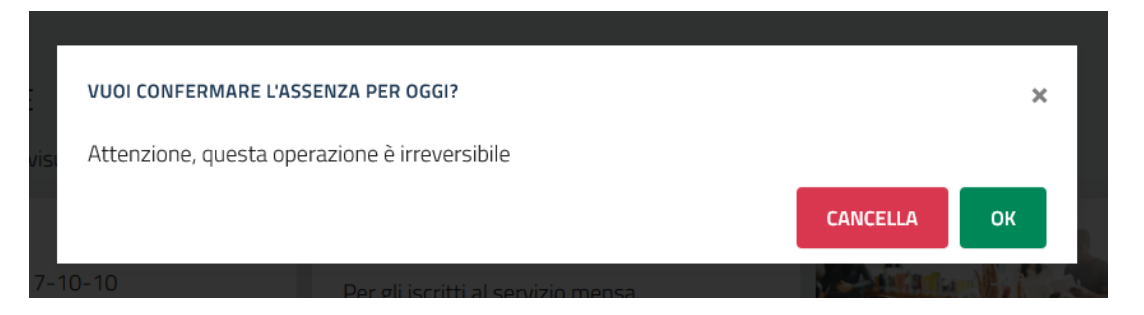

Per eliminare un'assenza, se non sono ancora le 9 del mattino, bisogna cliccare sul pulsante GIORNI SUCCESSIVI O PERIODO e, dal calendario che appare in pagina, selezionare il giorno cliccandoci sopra quindi cliccare sulla x che appare accanto alla descrizione dell'assenza.

NB: Non è possibile cancellare assenze passate o odierne (se sono già passate le 9 del mattino), ma solo quelle future.

Home / Mario Rossi

#### SCHEDA MINORE

Mario Rossi

#### SERVIZI DISPONIBILI

CANCELLARE

#### ULTERIORI INFORMAZIONI

**GENITORI/TUTORI** 

MRTCRL91S11C388L

Codice fiscale genitore/tutore 2:

#### Servizi scolastici

< Indietro

In questa sezione puoi visualizzare la scheda si

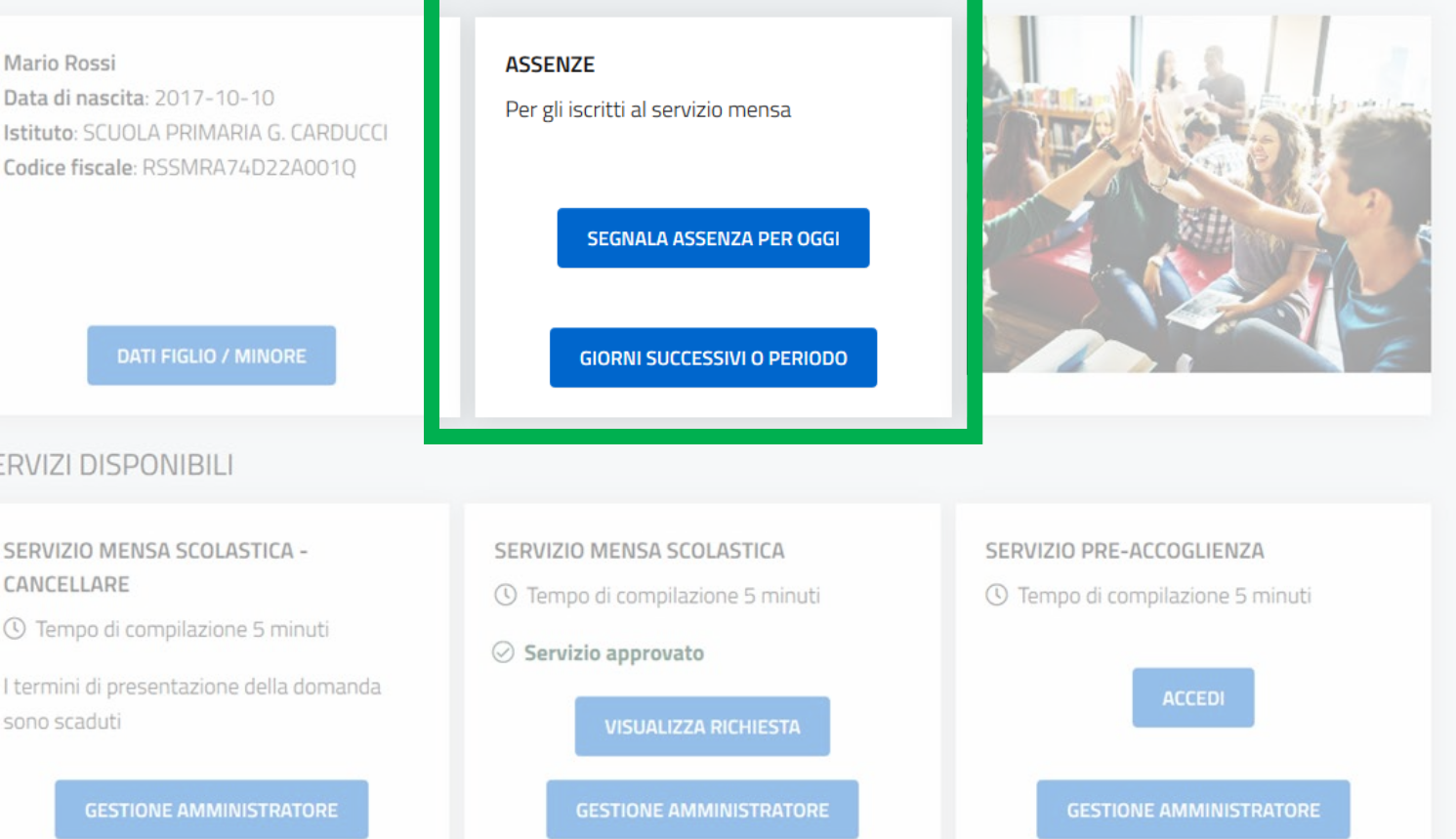

In questa sezione puoi inserire il codice fiscale dell'altro genitore / tutore.

Codice fiscale genitore/tutore 1:

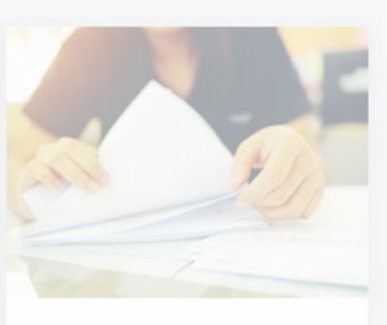

#### ISEE

ISEE caricato il 23/09/2020

## Segnalazione giorni successivi o periodo

**GIORNI SUCCESSIVI O PERIODO** 2 – Cliccando invece sul pulsante si apre una pagina nella quale si va ad inserire data di inizio e fine assenza del minore, con una vista del calendario scolastico.

Nel calendario, i giorni contrassegnati con un pallino nero indicano le chiusure scolastiche o i giorni in cui non viene erogato il servizio mensa (es: il sabato), mentre i giorni contrassegnati con un pallino rosso indicano le assenze già inserite a sistema per il minore in questione.

Una volta inserito l'intervallo temporale si clicca sul pulsante SALVA. Il sistema mostrerà immediatamente sul calendario l'intervallo inserito valorizzando quei giorni con un pallino rosso.

Per eliminare un'assenza è sufficiente selezionare il giorno cliccandoci sopra quindi cliccare sulla x che appare accanto alla descrizione dell'assenza.

NB: Non è possibile cancellare assenze passate o odierne (se sono già passate le 9 del mattino), ma solo quelle future.

Servizi scolastici

Home / MARIO ROS

#### **GIORNI SUCCESSI**

In questa sezione Per indicare l'asse Per indicare l'assei Clicca su SALVA pe

Per annullare un'a già iniziata.

Inizio assenza:

20/10/2020

SALVA

**CALENDARIO** 

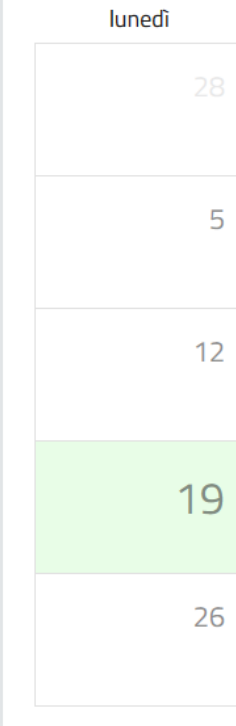

Privacy Cookies

| ΝΟΜΔ | FRIULI | VENEZIA | GIIIIIA |
|------|--------|---------|---------|
| AMA  | LIJALI | VENEZIA | UIULA   |

🔔 (1) 🛛 Esci

| SI / Assenza                                                                                                    |                                                                                                   | < <u>Indietro</u> |
|----------------------------------------------------------------------------------------------------|---------------------------------------------------------------------------------------------------|-------------------|
|                                                                                                    |                                                                                                   |                   |
| VI O PERIODO                                                                                                    |                                                                                                   |                   |
| puoi segnalare l'assenza del minore per un giorno success<br>nza di un solo giorno, seleziona come data di inizio e fine l<br>nza prolungata, seleziona la data di inizio e fine del period<br>er rendere effettiva la comunicazione. | sivo a quello odierno o per un periodo temporale prolungato.<br>o stesso giorno.<br>o di assenza. |                   |
| ssenza futura, seleziona il giorno di tuo interesse e clicca s                                                                                                    | sulla x che appare sotto. Non è possibile cancellare un'assenza p                                 | assata o          |
|                                                                                                    |                                                                                                   |                   |
|                                                                                                    | Fine assenza:                                                                                     |                   |
| 0                                                                                                    | 24 / 10 / 2020                                                                                    | ۲                 |
|                                                                                                    |                                                                                                   |                   |
|                                                                                                    |                                                                                                   |                   |

| PRECEDENTE | OGGI | PROSSIMO |  |
|------------|------|----------|--|
|------------|------|----------|--|

#### ottobre 2020

|   | martedì              | mercoledì            | giovedì | venerdì              | sabato               | domenica             |
|---|----------------------|----------------------|---------|----------------------|----------------------|----------------------|
|   |                      |                      | 1       | 2                    | 3                    | <ul><li>4</li></ul>  |
| 5 | 6                    | 7                    | 8       | 9                    | 10                   | <ul><li>11</li></ul> |
| 2 | 13                   | 14                   | 15      | 16                   | 17                   | <ul><li>18</li></ul> |
| ) | <ul><li>20</li></ul> | <ul><li>21</li></ul> | • 22    | <ul><li>23</li></ul> | <ul><li>24</li></ul> | <ul><li>25</li></ul> |
| 5 | 27                   | 28                   | 29      | 30                   | 31                   | • 1                  |

G N B N G

## Grazie

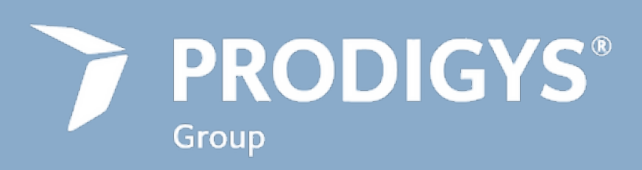

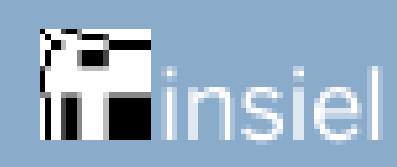

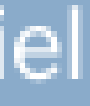